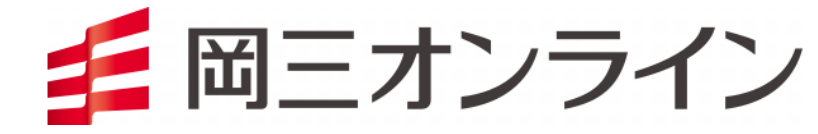

# 岡三オンライン株365 <u>< / / 株365</u>

# iPhoneアプリ操作マニュアル

## 取引·照会·設定編

※ 本書面は、取引所株価指数証拠金取引「くりっく株365」の取引ツールについての操作マニュアルです。

- 本マニュアルは、操作方法の解説を目的としたものであり、投資や運用等の助言を行うものではありません。
- ※ 当サービスは、いかなる目的であれ当社の許可なく転用・販売することを禁じます。
- ※ 本マニュアルで使用されている画面はマニュアル用に作成されたものであり、実際にお客さまがご覧になる画面と異なる 場合がございます。また、記載内容は予告なしに変更される場合があります。

2025年3月31日版

目次

| 取引 | 単一注文            | 2  |     | 入出金履歴          | 16 |
|----|-----------------|----|-----|----------------|----|
|    | IFD注文           | З  | その他 | メニュー画面         | 17 |
|    | OCO注文           | 4  |     | ニュース           | 18 |
|    | IFO注文           | 5  |     | 投資情報局          | 19 |
|    | ストリーミング注文       | 6  |     | 配当予想カレンダー      | 20 |
| 照会 | メニュー画面          | 7  |     | 経済指標カレンダー      | 21 |
|    | 注文照会            | 8  |     | お知らせ           | 22 |
|    | 注文照会(注文変更・注文取消) | 9  |     | 設定             | 23 |
|    | 建玉一覧            | 10 |     | 入金             | 24 |
|    | 約定照会            | 11 |     | 振替出金           | 25 |
|    | 証拠金状況           | 12 |     | 簡易操作マニュアル      | 26 |
|    | 相場表             | 13 |     | ご意見・ご要望/ホームページ | 27 |
|    | 商品情報照会          | 14 |     | パスワード変更        | 28 |
|    | 金利・配当相当額        | 15 |     |                |    |

1

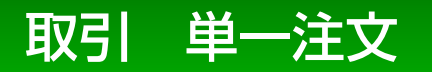

### 「成行注文」「指値注文」「トリガ注文」「トリガ指値注文」を発注することができます。

品:商品を選択します。

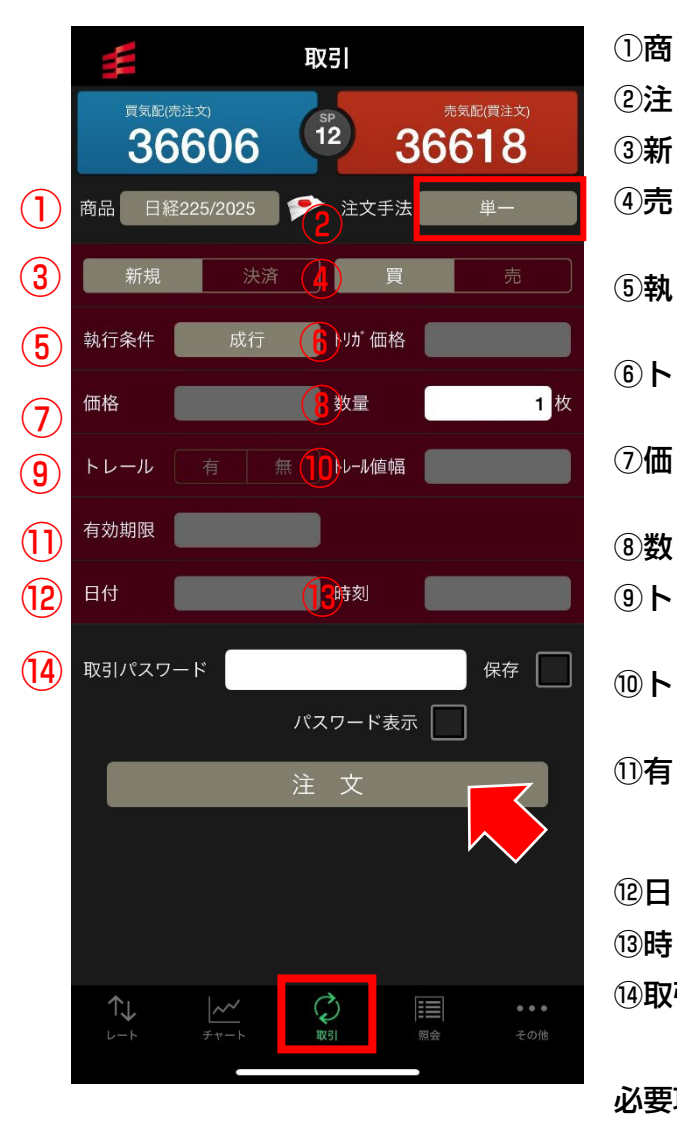

- ②注 文 手 法 :注文手法を選択します。
- ③新規決済:新規注文か決済注文かを選択します。
- ④売 買 : 買注文か売注文かを選択します。 買注文の場合は背景が赤、売注文の場合は背景が青になります。
- ⑤執 行 条 件 :執行条件を選択します。 「成行」「指値」「トリガ」「トリガ指値」から選択できます。
- ⑥トリガ価格 :執行条件で「トリガ」もしくは「トリガ指値」を選択した場合に トリガ価格を入力します。
- ⑦価格:執行条件で「指値」もしくは「トリガ指値」を選択した場合に 指値価格を入力します。
- ⑧数 量:注文数量を入力します。
- ⑨トレール:執行条件で「トリガ」を選択した場合のみ、トレール機能が 利用できます。「有」を選択した場合は、トレール値幅を入力します。
- ⑩トレール値幅:トレール値幅を設定することにより、レートに合わせて、一定の 値幅でトリガの指定価格が変動します。
- ①有 効 期 限 : 注文の有効期限を選択します。
  「当日」「今週末」「無期限」「日時指定」から選択できます。
  ※「トリガ指値」については「当日」もしくは「今週末」のみ。
- 12日 付:注文の有効期限を「日時指定」にした場合に入力します。
- 13時 刻:注文の有効期限を「日時指定」にした場合に入力します。
- ⑭取引パスワード: 「取引パスワード」を入力します。

「保存」にチェックを入れると入力した「取引パスワード」が保存されます。

必要項目を全て入力したら、画面下部の【注文】ボタンをタップします。

## 取引 IFD注文

### lf-Done注文が発注できます。 IF注文が約定すると、Done注文が有効になる注文方法です。

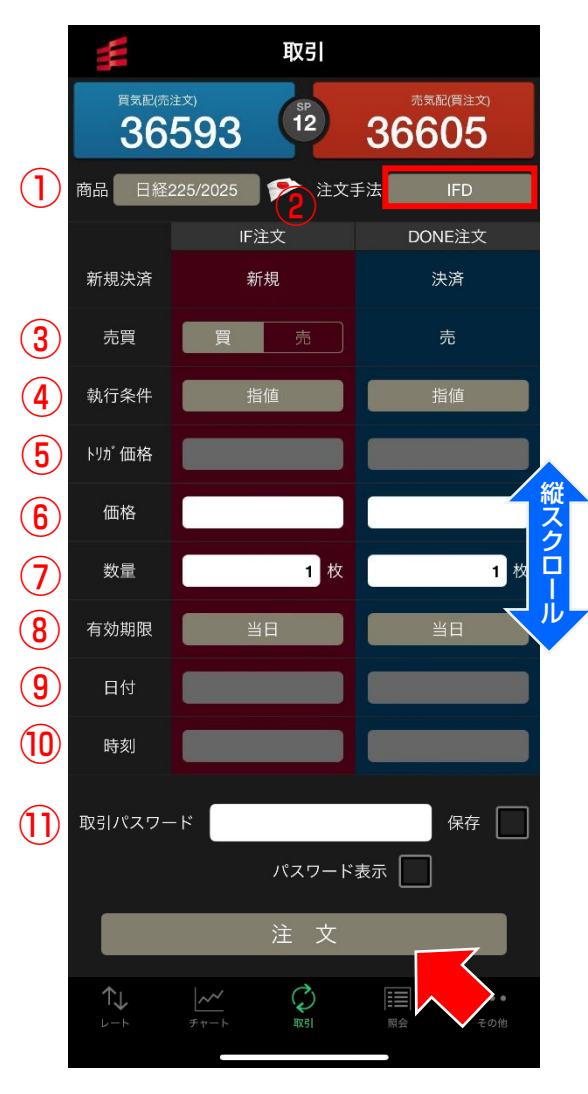

- ①商 品:商品を選択します。
- ②注 文 手 法 :If-Done注文を発注する場合は「IFD」を選択します。
- ③売買:lf注文を買注文にするか売注文にするか選択します。 Done注文は自動的に反対売買となります。
- ④執 行 条 件 :執行条件を選択します。 「指値」「トリガ」「トリガ指値」から選べます。
- ⑤トリガ価格 :執行条件で「トリガ」もしくは「トリガ指値」を選択した場合に トリガ価格を入力します
- ⑥価格:執行条件で「指値」もしくは「トリガ指値」を選択した場合に 指値価格を入力します。
- ⑦数 量:注文数量を入力します。
- ⑧有効期限:If注文、Done注文それぞれの注文の有効期限を選択します。 「当日」「今週末」「無期限」「日時指定」から選択できます。 ※「トリガ指値」については「当日」もしくは「今週末」のみ。
- ⑨日 付:注文の有効期限を「日時指定」にした場合に入力します。
- ⑩時 刻:注文の有効期限を「日時指定」にした場合に入力します。
- ①取引パスワード:「取引パスワード」を入力します。 「保存」にチェックを入れると入力した「取引パスワード」が保存 されます。

必要項目を全て入力したら、画面下部の【注文】ボタンをタップします。

#### OCO注文 **取引**

OCO注文が発注できます。 指値注文とトリガ注文を同時に発注し、どちらかが成立したら片方を取り消す注文方法です。

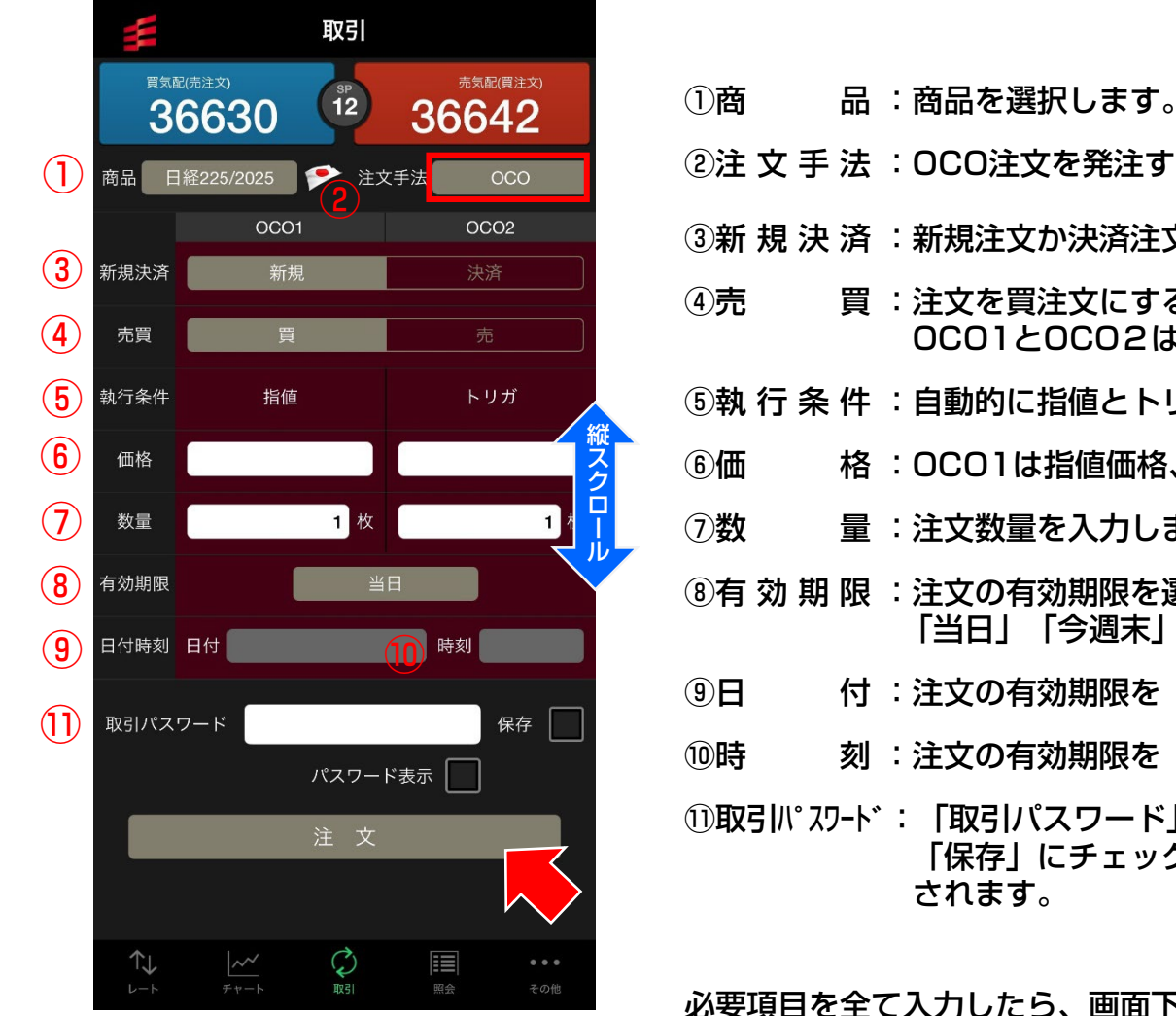

- ②注 文 手 法 : OCO注文を発注する場合は「OCO」を選択します。 ③新 規 決 済 :新規注文か決済注文かを選択します。
- 買:注文を買注文にするか売注文にするか選択します。 OC01とOC02は同じ売買区分となります。
- ⑤執 行 条 件 :自動的に指値とトリガが選択されます。
- 格 :OCO1は指値価格、OCO2はトリガが発動する価格を入力します。
- 量:注文数量を入力します。
- ⑧有 効 期 限 :注文の有効期限を選択します。 「当日」「今週末」 「無期限」 「日時指定」から選択できます。
- 付:注文の有効期限を「日時指定」にした場合に入力します。
- 刻:注文の有効期限を「日時指定」にした場合に入力します。

①取引パスワード:「取引パスワード」を入力します。 「保存」にチェックを入れると入力した「取引パスワード」が保存 されます。

必要項目を全て入力したら、画面下部の【注文】ボタンをタップします。

## 取引 IFO注文

### lf-Done OCO注文が発注できます。 IF注文が約定すると、Done注文がOCO注文として有効になる注文方法です。

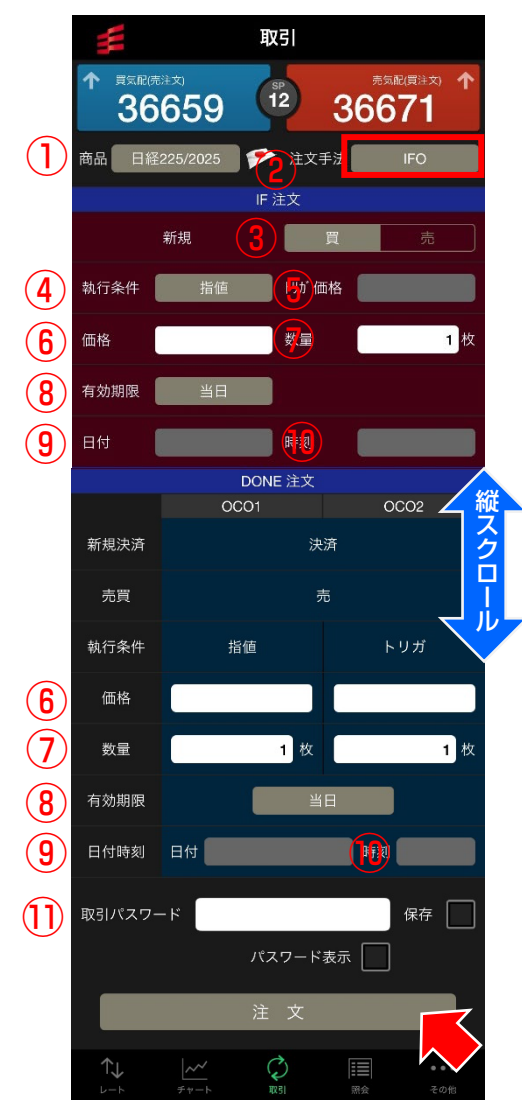

- ①商 品:通貨ペアを選択します。
- ②注 文 手 法 :If-Done OCO注文を発注する場合は「IFO」を選択します。
- ③売 買 :lf注文を買注文にするか売注文にするか選択します。 Done注文は自動的に反対売買となります。
- ④執 行 条 件 :lf注文の執行条件を選択します。 「指値」「トリガ」「トリガ指値」から選択できます。
- ⑤トリガ価格 :執行条件で「トリガ」もしくは「トリガ指値」を選択した場合に トリガ価格を入力します。
- ⑥価格:執行条件で「指値」もしくは「トリガ指値」を選択した場合に 指値価格を入力します。
- ⑦数 量:注文数量を入力します。
- ⑧有効期限:If注文、Done注文それぞれの注文の有効期限を選択します。 「当日」「今週末」「無期限」「日時指定」から選択できます。 ※「トリガ指値」については「当日」もしくは「今週末」のみ。
- ⑨日 付:注文の有効期限を「日時指定」にした場合に入力します。
- ⑩時 刻:注文の有効期限を「日時指定」にした場合に入力します。
- ①取引パスワード:「取引パスワード」を入力します。 「保存」にチェックを入れると入力した「取引パスワード」が保存 されます。

必要項目を全て入力したら、画面下部の【注文】ボタンをタップします。

## 取引 ストリーミング注文

### リアルタイムで配信されるレートを確認し、任意のタイミングでレートをタップすることで 注文を発注します。

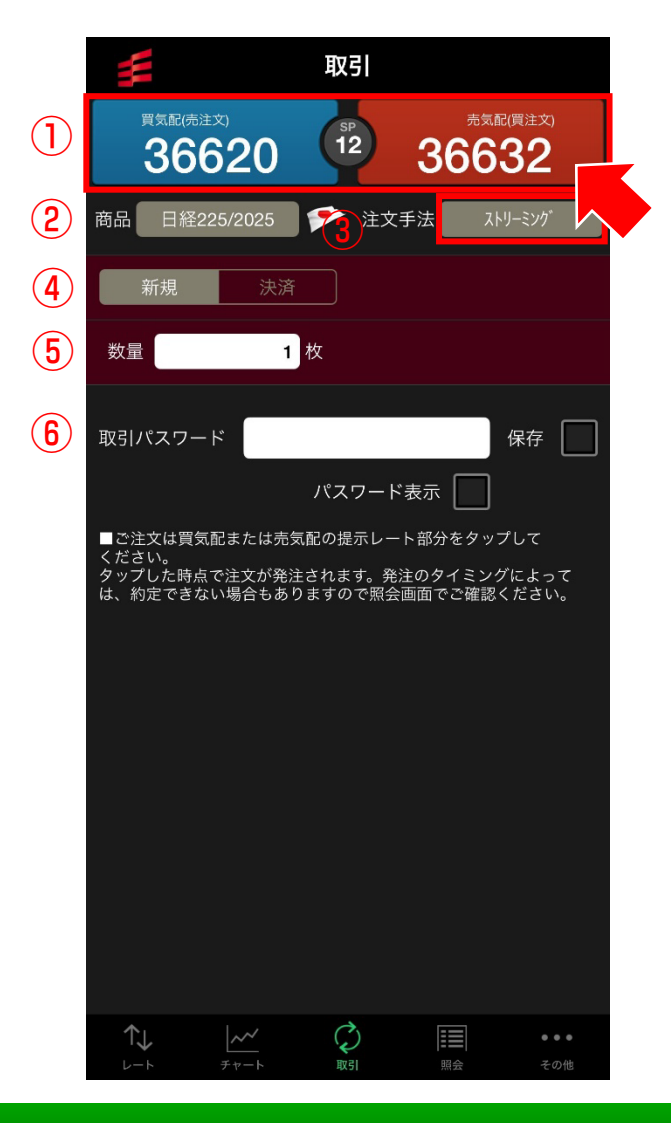

①レートパネル:「買気配」と「売気配」がリアルタイムで表示されます。
 注文数量を入力した上で気配をタップすると注文が発注されます。
 買注文を発注する場合は「売気配(赤)」を、売注文を発注する
 場合は「買気配(青)」をタップします。

②商 品:商品を選択します。

③注 文 手 法 :ストリーミング注文を発注する場合は「ストリーミング」を選択します。

- ④新 規 決 済 :新規注文か決済注文かを選択します。
- ⑤数 量:注文数量を入力します。
- ⑥取引パスワード:「取引パスワード」を入力します。 「保存」にチェックを入れると入力した「取引パスワード」が 保存されます。

## 照会 メニュー画面

### 各種照会のメニュー画面です。 希望のメニューをタップすると照会画面に遷移します。

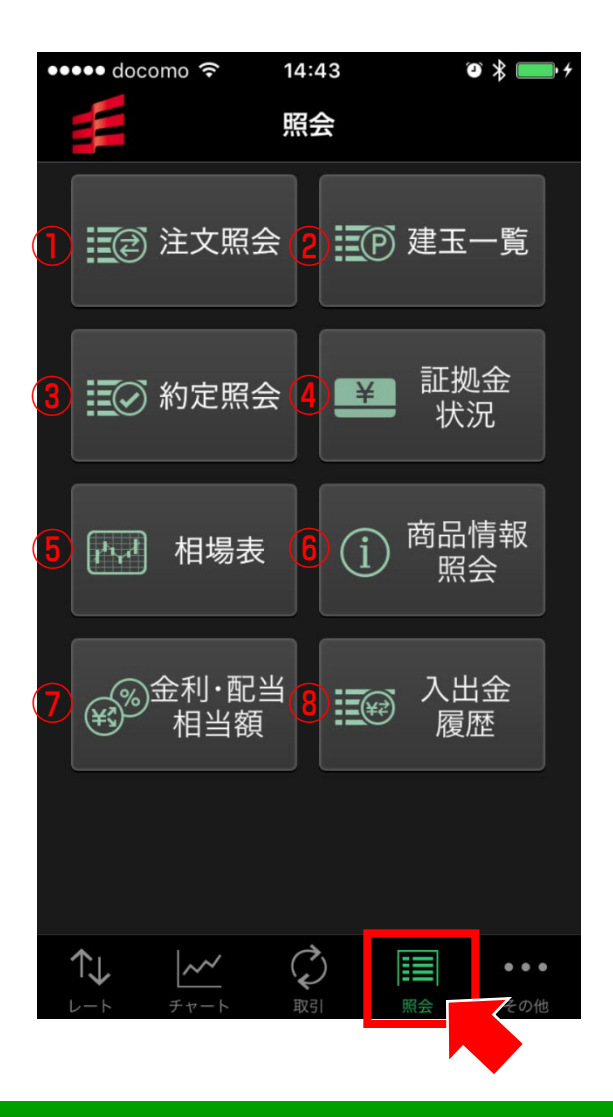

#### ①注文照会

注文内容、注文履歴を確認できます。 また、注文変更、注文取消ができます。

#### ②建玉一覧

保有している建玉の確認ができます。 また、建玉の決済注文を発注することができます。

③約定照会

約定状況が確認できます。

④証拠金状況

現在の証拠金状況が確認できます。

⑤相場表

直近約定値、配当相当額、取引数量、清算価格などが確認 できます。

⑥商品情報照会

商品毎の必要証拠金、刻み値、取引単位が確認できます。

⑦金利・配当相当額

配当相当額、金利相当額の履歴が確認できます。

⑧入出金履歴

入出金状況が確認できます。

## 照会 注文照会

### 注文内容の照会ができます。 注文詳細から注文変更、注文取消が行えます。

| < 照会      | 注文   | Ċ    |         |
|-----------|------|------|---------|
|           |      |      | 検索      |
| 商品        | 新規決済 | 売買   | 価格      |
| 注文手法      | 注文状況 | 執行条件 | 発注/約定数量 |
| 日経225     | 新規   | 買    | 18,100  |
| lf注文(IFD) | 有効   | 指値   | 2 / -   |
| 日経225     | 決済   | 売    | 18,500  |
| Done注文    | 待機中  | 指値   | 2/-     |
| NYダウ      | 新規   | 売    | 19,300  |
| 単一        | 有効   | 指値   | 5/-     |
|           |      |      |         |

| •  |    | 4   |    |       |
|----|----|-----|----|-------|
| T↓ | ~~ | (L) |    | • • • |
|    |    | 取引  | 照会 | その他   |

各注文をタップすることで、 「注文詳細」画面に遷移します。 【検索】ボタンから条件検索も可能です。

| 【注文詳細画面】 |                    |      |  |  |
|----------|--------------------|------|--|--|
| 🕻 注文照会   | 注文詳細               |      |  |  |
| 単一       |                    | 注文履歴 |  |  |
| 連続番号     | -                  |      |  |  |
| 商品       | NY9 <sup>°</sup> ウ |      |  |  |
| 売買       | 売                  |      |  |  |
| トリガ価格    |                    |      |  |  |
| 価格       | 19,300             |      |  |  |
| 発注中数量    | 5                  |      |  |  |
| 注文状況     | 有効                 |      |  |  |
| 新規決済     | 新規                 |      |  |  |
| 執行条件     | 指値                 |      |  |  |
| 約定数量     |                    |      |  |  |
| 注文受付番号   | 1000006981         |      |  |  |
| 注文受付日時   | 2016/11/28 12:2    | 2:37 |  |  |
| 注文手法     | 単一                 |      |  |  |
| 執行基準値    |                    |      |  |  |
| トレール値幅   | -                  |      |  |  |
| 注文変更     |                    | 注文取消 |  |  |

#### 【注文履歴照会画面】

| ★ 注文詳細 注            | 文履歴照会    |      | C   |
|---------------------|----------|------|-----|
| 注文受付番号 : 10         | 00006981 |      |     |
| 更新日時                | 価格       | 発注数量 | /## |
| イベント                | 約定価格     | 約定累計 | 1佣丐 |
| 注文状況                | 失効数量     | 期限   |     |
| 2016/11/29 07:00:40 | 19,300   | 5    |     |
| 取消受付完了              |          |      |     |
| 期限切                 | 5        | 当日   |     |
| 2016/11/29 07:00:40 | 19,300   | 5    |     |
| 取消受付                |          |      |     |
| 取消中                 |          | 当日   |     |
| 2016/11/28 12:22:37 | 19,300   | 5    |     |
| 新規受付完了              |          |      |     |
| 有効                  |          | 当日   |     |
| 2016/11/28 12:22:37 | 19,300   | 5    |     |
| 新規受付                |          |      |     |
| 注文中                 |          | 当日   |     |

【注文履歴】ボタンをタップすることで「注文履歴照会」画面に遷移します。 【注文変更】ボタン【注文取消】ボタンをタップすると、注文変更、注文取消 が行えます。(詳細は次ページ)

## 照会 注文照会(注文変更·注文取消)

### 約定前の注文に対して、注文変更、注文取消ができます。 注文照会から変更、または取消したい注文を選択します。

#### 【注文詳細画面】

| <b>〈</b> 注文照会 | 注文詳細                |      |
|---------------|---------------------|------|
| 単一            |                     | 注文履歴 |
| 連続番号          | -                   |      |
| 商品            | 日経225/2025          |      |
| 売買            | 買                   |      |
| トリガ価格         |                     |      |
| 価格            | 36,500              |      |
| 発注中数量         | 1                   |      |
| 注文状況          | 有効                  |      |
| 新規決済          | 新規                  |      |
| 執行条件          | 指値                  |      |
| 約定数量          |                     |      |
| 注文受付番号        | 1000523602          |      |
| 注文受付日時        | 2025/03/12 19:06:46 |      |
| 注文手法          | 単一                  |      |
| 執行基準値         |                     |      |
| トレール値幅        |                     |      |
| 期限            | 当日                  |      |
| 子注文番号         |                     |      |
|               |                     |      |
| 注文変           | 〔更 注〕               | 文取消  |

注文詳細画面から【注文変更】 【注文取消】を行います。 【注文変更画面】

|                                      | 注文取           | 消確認    |    |  |  |  |
|--------------------------------------|---------------|--------|----|--|--|--|
| 下記の注文内容を確認の上取消ボタンを押してください。           |               |        |    |  |  |  |
| 注文受付番号 1000523602                    |               |        |    |  |  |  |
| 注文受付日時                               | 2025/03/12 19 | :06:46 |    |  |  |  |
| 商品                                   | 日経225/2025    | 売買     | 買  |  |  |  |
| 数量                                   | 1 枚           | τ      |    |  |  |  |
| トリガ価格                                | -             |        |    |  |  |  |
| 価格                                   | 36,500        |        |    |  |  |  |
| 新規決済                                 | 新規            | 執行条件   | 指値 |  |  |  |
| トレール                                 | -             | トレール値幅 | -  |  |  |  |
| 有効期限                                 | 当日            |        |    |  |  |  |
| 取引パスワード                              |               |        | 保在 |  |  |  |
|                                      | パス            | .ワード表示 |    |  |  |  |
| 戻                                    | 3             | <br>注文 | 取消 |  |  |  |
| 変更したい項目の内容を入力し【注<br>文変更】ボタンをタップすると確認 |               |        |    |  |  |  |

画面が表示されます。

#### 【注文取消画面】

|         | 注文                  | 変更                  |    |  |  |  |  |
|---------|---------------------|---------------------|----|--|--|--|--|
| 注文受付番号  | 1000523602          |                     |    |  |  |  |  |
| 注文受付日時  | 2025/03/12 19       | 2025/03/12 19:06:46 |    |  |  |  |  |
| 商品      | 日経225/2025          | 売買                  | 買  |  |  |  |  |
| 数量      | 1枚                  | [ 1                 | 枚  |  |  |  |  |
| トリガ価格   | -                   |                     |    |  |  |  |  |
| 価格      | 36,500              | 36500               |    |  |  |  |  |
| 新規決済    | 新規                  | 執行条件                | 指値 |  |  |  |  |
| トレール    | -                   | トレール値幅              | -  |  |  |  |  |
| 有効期限    | 当日                  |                     |    |  |  |  |  |
| 1       | 出日                  | 日付                  |    |  |  |  |  |
|         |                     | 時刻                  | _  |  |  |  |  |
| 変更時は期限  | へのみを変更して<br>のみを変更して | ्रिटिंग.            |    |  |  |  |  |
| 取引パスワード | パス                  | ワード表示               | 保存 |  |  |  |  |
| 戻       | 3                   | 注文                  | 変更 |  |  |  |  |

【注文取消】ボタンをタップすると 注文取消が完了します。

## 照会 建玉一覧

注されます。

### 保有している建玉の確認ができます。 建玉を選択して個別に決済することや、全ての建玉をまとめて決済することができます。 【建玉決済画面】 【建玉整理申請画面】

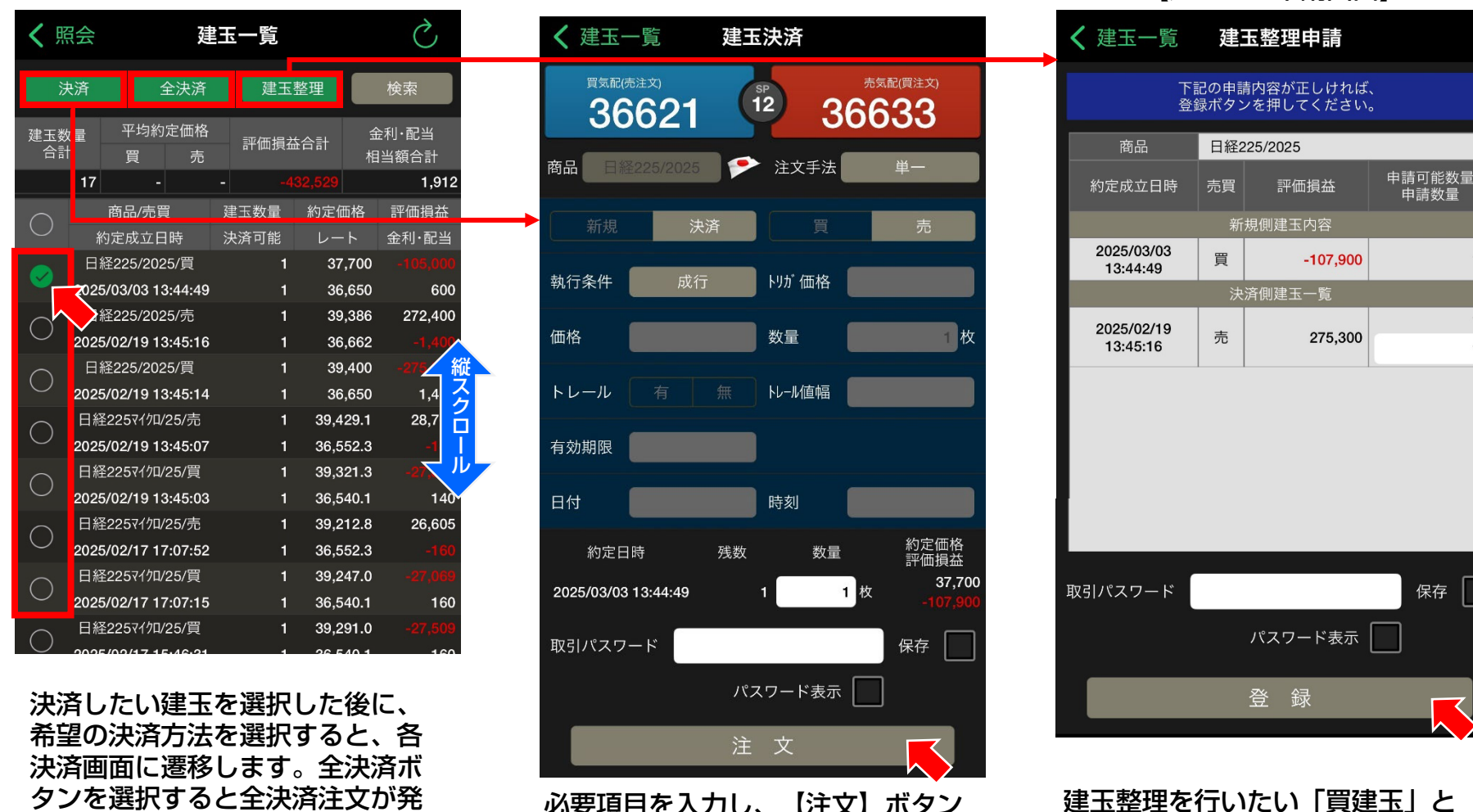

必要項目を入力し、【注文】ボタン をタップすると確認画面が表示され ます。

Copyright(c) Okasan Securities Co., Ltd. All Rights Reserved.

1

1

1

「売建玉」にそれぞれチェックを

入れることで建玉整理ができます。

## 照会 約定照会

### 約定状況が確認できます。 検索機能を使うことで、商品別、約定日別に表示することができます。

| <b>〈</b> 照会       |      | 約                 | 定照会     |         | Ċ          |    |
|-------------------|------|-------------------|---------|---------|------------|----|
|                   |      |                   |         |         | 検索         |    |
| 売買差損益合            | :計   | 金利·酉              | 尼当相当額合計 | 手       | 数料(税込)合計   |    |
| 12,               | 600  |                   | 0       |         | 1,404      |    |
| 商品                | Ē    | 売買                | 売買差損益   |         |            |    |
| 約定価格              | 約5   | 定数量               | 金利·配当相当 | 額       | 約定成立日時     |    |
| 日経225/2021        | 新    | 規/売               |         |         | 2020/10/14 |    |
| 19,424            |      | 1                 |         |         | 12:37:58   |    |
| 口 祚223/2021       | 沃    | 冲/元               | 12,00   | UU<br>- | 2020/10/14 |    |
| 19,424            | **** | 1<br>+= .+-       |         | 0       | 12:37:56   |    |
| 日栓225             | 新    | 規/売               |         |         | 2020/10/14 | ť  |
| 25,076            | ¢⊊   | 1<br>坦/巴          |         |         |            | とく |
| ⊔ ∿±225<br>25 084 | 101  | /元/ 貝<br><b>2</b> |         |         | 12:35:59   | 7  |
| 日経225/2021        | 新    | _<br>規/買          |         |         | 2020/10/14 | 1  |
| 19,298            |      | 1                 |         |         | 12:33:1    | ,  |
| 日経225/2021        | 新    | 規/売               |         |         | 2020/10/14 |    |
| 19,348            |      | 1                 |         |         | 12:22:42   |    |
| 日経225/2021        | 新    | 規/売               |         |         | 2020/10/14 |    |
| 19,140            |      | 1                 |         |         | 11:45:54   |    |
| 日経225/2021        | 新    | 規/買               |         |         | 2020/10/14 |    |
| 19,146            |      | 1                 |         |         | 11:44:10   |    |
|                   |      |                   |         |         |            |    |
|                   |      |                   |         |         |            |    |
|                   |      |                   |         |         |            |    |

各約定結果をタップすることで、 約定詳細画面に遷移します。

| 【約定詳細画面】      |                     |  |  |  |  |
|---------------|---------------------|--|--|--|--|
| <b>〈</b> 約定照会 | 約定詳細                |  |  |  |  |
| 約定成立番号        | 1000038226          |  |  |  |  |
| 約定成立日時        | 2020/10/14 12:37:58 |  |  |  |  |
| 注文受付日時        | 2020/10/14 12:34:25 |  |  |  |  |
| 商品            | 日経225/2021          |  |  |  |  |
| 新規決済          | 新規                  |  |  |  |  |
| 売買            | 売                   |  |  |  |  |
| 約定数量          | 1                   |  |  |  |  |
| 執行条件          | 指值                  |  |  |  |  |
| 約定価格          | 19,424              |  |  |  |  |
| 決済相手約定価格      |                     |  |  |  |  |
| 売買差損益         |                     |  |  |  |  |
| 金利·配当相当額      |                     |  |  |  |  |
| 手数料(税込)       | 156                 |  |  |  |  |
|               |                     |  |  |  |  |

選択した約定について、約定成立 日時、約定価格、手数料等の詳細 な内容が表示されます。

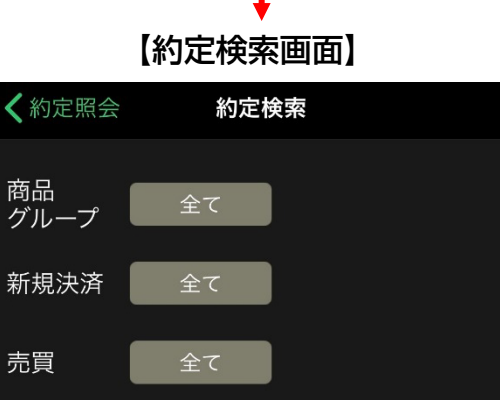

2020/10/28

■過去15ヶ月分の約定履歴が確認できます。

「商品」「新規決済」「売買 「約定日」で検索をかけることが できます。

検索

2020/10/13 ~

約定日

### 現在の証拠金状況を確認できます。 有効比率、証拠金預託額、有効証拠金額、出金可能額などが表示されます。

| ●●●●● docomo 훅 | 14:44             | + 💷 🛠      |
|----------------|-------------------|------------|
| ✔ 照会           | 証拠金状況             | Ċ          |
| 有効比率           |                   | 1,722.73%  |
| 証拠金預託額         |                   | 9,775,832  |
| 有効証拠金額         |                   | 10,043,530 |
| 発注可能額          |                   | 9,460,530  |
| 必要証拠金額         |                   | 583,000    |
| 発注証拠金額         |                   | 0          |
| 評価損益相当額        |                   | 265,550    |
| 金利·配当相当額       |                   | 5,388      |
| 決済損益予定額        |                   | 0          |
| 未払手数料          |                   | 3,240      |
| 前日証拠金不足額       |                   | 0          |
| 振替入金予定額        |                   | 0          |
| 出金可能額          |                   | 9,189,592  |
| 出金指示額          |                   | 0          |
|                |                   |            |
| ↑↓             | $\langle \rangle$ | • • •      |
| レート チャート       | 取引照会              | その他        |
| 更新ボタンを         | マップすると            | 、表示        |

内容が更新されます。

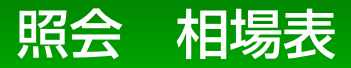

直近約定値、金利・配当相当額、取引数量、清算価格などが確認できます。 検索機能で対象日付を指定して表示できます。

| く照会        |                 | 相場表    |              | Ś      |
|------------|-----------------|--------|--------------|--------|
| 商品         | 全て<br>2020/10/2 | 7      | 検            | 索      |
| 刘家口门       | 2020/10/2       | /      |              |        |
| 商品         | 直近<br>約定値       | 清算価格   | 金利·配当<br>相当額 | 取引数量   |
| 日経225      | 23,395          | 23,395 | 0            | 21,551 |
| NYダウ       | 27,530          | 27,534 |              | 24,038 |
| DAX        | 12,031          | 12,030 | 0            | 616    |
| FTSE100    | 5,750           | 5,750  |              | 502    |
| 日経225/2021 | 23,411          | 23,411 | 0            | 3,381  |
| NYダ ሳ/2021 | 27,499          | 27,503 |              | 28,553 |
| DAX/2021   | 12,028          | 12,026 | 0            | 291    |
| FTSE/2021  | 5,728           | 5,728  |              | 103    |
| 金ETF/2021  | 20,000          | 20,000 |              | 0      |
| 原油ETF/2021 | 1,000           | 1,000  |              | 0      |
|            |                 |        |              |        |
|            |                 |        |              |        |
|            |                 |        |              |        |
|            |                 |        |              |        |

【相場表検索画面】

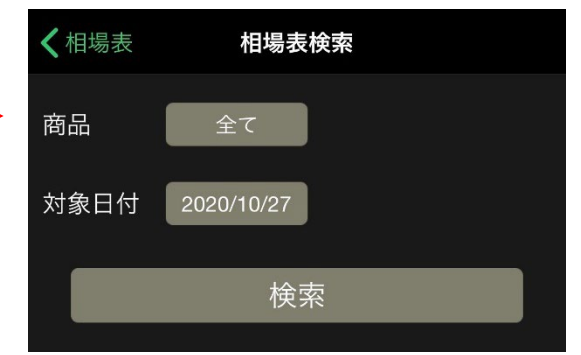

#### 「商品」「対象日付」で検索ができます。

商品毎に直近約定値、配当相当額などが表示されます。

商品毎の必要証拠金、刻み値、取引単位を確認できます。

| く照会                | 商品   | 商品情報照会       |                     |  |
|--------------------|------|--------------|---------------------|--|
| 取扱商品               | 取引単位 | 呼び値<br>(刻み値) | 必要証拠金<br>(1取引単位あたり) |  |
| 日経225              | 100  | 1円           | 66,290              |  |
| NYダ <sup>®</sup> ウ | 100  | 1ポイント        | 99,100              |  |
| DAX                | 100  | 1ポイント        | 50,610              |  |
| FTSE100            | 100  | 1ポイント        | 26,000              |  |
| 日経225/2021         | 100  | 1円           | 66,290              |  |
| NYダ ウ/2021         | 10   | 1ポイント        | 9,910               |  |
| DAX/2021           | 100  | 1ポイント        | 50,610              |  |
| FTSE/2021          | 100  | 1ポイント        | 26,000              |  |

更新ボタンをタップすると、表示 内容が更新されます。

## 照会 金利·配当相当額

金利相当額、配当相当額が確認できます。 対象商品、対象月を指定して表示できます。

| <b>〈</b> 照会 | 金利    | ŀ 配当相当額    |         | Ç        |
|-------------|-------|------------|---------|----------|
| 商品 日紹       | 225   | ▶ 対象       | 月 2020年 | 10月      |
| 取引日         | 決済日   | 金利日数 金     | 利相当額 配  | 当相当額     |
| 10/01(木)    | 10/05 | 1          | 0       | 0        |
| 10/02(金)    | 10/06 | 1          | 0       | 0        |
| 10/05(月)    | 10/07 | 1          | 0       | 0        |
| 10/06(火)    | 10/08 | 1          | 0       | 0        |
| 10/07(水)    | 10/09 | 3          | 0       | 0        |
| 10/08(不)    | 10/12 | 1          | 0       | 0        |
| 10/09(壶)    | 10/13 | 1          | 0       | 0        |
| 10/13(1/k)  | 10/14 | 1          | 0       | 0        |
| 10/14(zk)   | 10/16 | 3          | 0       | ں<br>ار  |
| 10/15(木)    | 10/19 | 1          | 0       | - 4      |
| 10/16(金)    | 10/20 | 1          | 0       |          |
| 10/19(月)    | 10/21 | 1          | 0       |          |
| 10/20(火)    | 10/22 | 1          | 0       | <u>}</u> |
| 10/21(水)    | 10/23 | 3          | 0       | 0        |
| 10/22(木)    | 10/26 | 1          | 0       | 0        |
| 10/23(金)    | 10/27 | 1          | 0       | 0        |
| 10/26(月)    | 10/28 | 1          | 0       | 0        |
| 10/27(火)    | 10/29 | 1          | 0       | 0        |
| 商品毎<br>が表示: | に金利ね  | 相当額、<br>す。 | 記当相当    | 額        |

## 照会 入出金履歴

### 入出金の履歴が確認できます。 検索機能で入出金発生日や摘要を指定することも可能です。

| ooo docor            | mo 穼                 | 13:23                           | (e   | ) * 🗔                            |     |         |               | 【履歴           | 陸検索                         | 國面】                             |
|----------------------|----------------------|---------------------------------|------|----------------------------------|-----|---------|---------------|---------------|-----------------------------|---------------------------------|
| < 照会                 |                      | 入出金履歴                           |      | Ç                                |     |         | <b>〈</b> 入出金  | 這履歴           | 履歴                          | 検索                              |
| 2016/11/30           | 0 13:23:             | <b>45</b> 現在                    | 検察   | 索                                |     | <b></b> | 摘要            |               | 全 <sup>-</sup>              | τ                               |
| 入金額合調                | it 🛛                 | 出金額合計                           | 差引   | 金額                               |     |         |               |               |                             |                                 |
| 54                   | 7,608                | 1,547,73                        | 6 -1 | 1,000,128                        |     |         | 発生日           | 2016          | /11/23                      | ~ 2016/11/30                    |
| 受渡日                  | 発                    | 生日時/摘要                          | 入金・出 | 出金額                              |     |         |               | 2010          | ,, 20                       |                                 |
| 2016/11/29           | <b>2016/1</b><br>取引手 | <b>1/29 10:55:04</b><br>数料      |      | 出金<br>3,240                      |     |         | ■過去15ヶ        | 月分の入          | 出金履歷                        | ™確認できます。                        |
| 2016/11/29           | <b>2016/1</b><br>振替出 | <b>1/29 09:06:20</b><br>金       |      | 出余<br>500, <b>2 <sup>新</sup></b> | ŬĹ. |         | ■新システ<br>報は、W | ムに移行<br>EB版の取 | 前(2016 <sup>4</sup><br>引画面。 | 年12月16日まで)の履歴<br>よりご確認ください。<br> |
| 2016/11/28           | <b>2016/1</b><br>取引手 | <b>1/25 15:55:30</b><br>数料      |      | 出雪<br>6,48                       |     |         |               |               | 給                           |                                 |
| 2016/11/28           | <b>2016/1</b><br>振替出 | 1/25 13:22:43<br>金              |      | 500,天人                           |     |         |               |               |                             | সং                              |
| 2016/11/28           | 2016/1<br>金利・        | 1/24 17:05:59<br>配当相当額損益        |      | 入金<br>0                          |     |         | 「摘要」          | 「発生           | EBJ                         | で検索できま                          |
| 2016/11/28           | <b>2016/1</b><br>取引損 | 1/24 17:05:59<br>益              |      | 出金<br>14,000                     |     |         |               |               |                             |                                 |
| 2016/11/28           | 2016/1<br>金利・        | <b>1/24 17:05:59</b><br>配当相当額損益 |      | 入金<br>1,998                      |     |         |               |               |                             |                                 |
| 2016/11/28           | <b>2016/1</b><br>取引損 | 1/24 17:05:59<br>益              |      | 入金<br>86,600                     |     |         |               |               |                             |                                 |
| 2016/11/28           | 2016/1<br>金利・        | <b>1/24 16:53:49</b><br>配当相当額損益 |      | 入金<br>10                         |     |         |               |               |                             |                                 |
| 2016/11/28           | 2016/1               | 1/24 16:53:49                   |      | 入金                               |     |         |               |               |                             |                                 |
| $\uparrow\downarrow$ | ~~                   | $\langle \rangle$               |      |                                  |     |         |               |               |                             |                                 |
| レート                  | チャート                 | 取引                              | 照会   | その他                              |     |         |               |               |                             |                                 |
| 対象期間<br>合計も          | 間内の<br>表示さ           | )入金額合調<br>されます。                 | 計、出会 | 迳額                               |     |         |               |               |                             |                                 |

## その他メニュー画面

### 「その他」のメニュー画面です。希望のメニューをタップすると各種画面に遷移します。

|      | 4             | その他          |     |
|------|---------------|--------------|-----|
|      | News          | ニュース         | >   |
| 2    |               | 投資情報局        | >   |
| 3    | ¥\$%)         | 配当予想カレンダー    | >   |
| 4    | ••••<br>::::: | 経済指標カレンダー    | >   |
| 5    |               | お知らせ         | >   |
| 6    | Ö             | 設定           | >   |
| 7    | ))<br>K       | 入金           | >   |
| 8    | ¥<br>¥        | 振替出金         | >   |
| 9    |               | 簡易操作マニュアル    | >   |
| 10   | <b>=</b>      | ご意見・ご要望      | >   |
| (1)  |               | ホームページ       | >   |
| (12) | (P)           | パスワード変更      | >   |
| 13   |               | ログアウト        | >   |
|      |               |              |     |
|      |               |              |     |
|      |               |              |     |
|      | Ϋ́,           |              | ••• |
|      | ν-            | ト チャート 取引 照会 | その他 |

(1)ニュース 「e-profit株365」のニュースが閲覧できます。 ②投資情報局 「投資情報局」で各種レポート等が閲覧できます。 ③配当予想力レンダー 「配当予想カレンダー」を閲覧できます。 ④経済指標カレンダー 「経済指標カレンダー」を閲覧できます。 ⑤お知らせ 当社や取引所からのお知らせを確認できます。 6)設定 注文初期設定、チャート更新設定等の各種設定ができます。 ⑦入金 岡三オンライン株365口座への入金が行えます。 ⑧振替出金 証券総合取引口座に出金が行えます。 ⑨簡易操作マニュアル 簡易操作マニュアルを表示します。 ⑩ご意見・ご要望 アプリやサービスに関するご意見・ご要望を受け付けております。 ①ホームページ 岡三オンラインのスマートフォン用サイトに遷移します。 12パスワード変更 ログイン・取引パスワードの変更、取引パスワードの再設定ができます。 **13ログアウト** アプリからログアウトします。

### 「e-profit株365」ニュースが閲覧できます。

| ••••• docomo 穼 16:28 🔍 🛪 🔲                            | ••••• docomo 穼 16:27 🛛 🕉 🔲                                                               |
|-------------------------------------------------------|------------------------------------------------------------------------------------------|
| <b>く</b> その他 ニュース                                     | <b>く</b> ニュース ニュース詳細                                                                     |
| e-profit株365                                          | e-profit株365                                                                             |
| 2016/12/06 15:45<br>【これからの見通し】イタリア相場一段落、次は英国<br>か欧州か  | <sup>2016/12/06 15:45</sup><br>【これからの見通し】イタリア相場一<br>段落、次は英国か欧州か                          |
| 2016/12/06 15:37<br>【豪ドル・米ドル】アフター5ストラテジー              | <br>【これからの見通し】イタリア相場一段落、次                                                                |
| 2016/12/06 15:35<br>東京外為終盤=ドル買い優勢、ドル円は114円台前<br>半     | は英国か欧州か米国か<br>週明けはイタリア国民投票をめぐる激しい値<br>動きが、特にユーロ相場でみられた。                                  |
| 2016/12/06 15:34<br>ドル円一時114.14レベル、3時前後に買いが入<br>る=ロン  | トランク相場の縮小版のような格好となり、報<br>道当初はリスク回避が強まったが、次<br>第にリスク選好方向に巻き戻された。米国では<br>ダウ平均が最高値を再び更新した。た |
| 2016/12/06 15:30<br>【豪ドル・円】アフター5ストラテジー                | だ、ドル円は115円台を攻めあぐねており、1<br>14円をまたいでの上下動となってい<br>る。                                        |
| 2016/12/06 15:30<br>【ユーロ・円】アフター5ストラテジー                | 次の材料としては8日のECB埋事会が目下<br>の最大のイベントとなろう。QEプロ<br>グラムの期間延長が見込みがあるとともに、今<br>後のテーパリングに向けた動きにた一  |
| 2016/12/06 15:29<br>テクニカルポイント 豪ドル円、上昇トレンドが継続、<br>10日線 | 定の警戒感はあるもよう。米経済指標が比較的<br>強いだけにユーロドルはこのままショ<br>ートカバーが続くのかどうか注意は必要に。                       |
| 2016/12/06 15:18<br>これからの予定【発言・イベント】                  | きょうは米貿易収支(10月)、米製造業受注<br>(10月)、耐久財受注確報値(10月)                                             |
| ・・・    レート  チャート    取引  照会    その他                     | ・・・      レート      チャート      取引      照会      その他                                          |
| ニュース一覧が表示されます。                                        | ニュースのタイトルをタップすると<br>ニュース詳細が表示されます。                                                       |

## その他投資情報局

## 「投資情報局」で当社オリジナルレポート、セミナー動画等が閲覧できます。

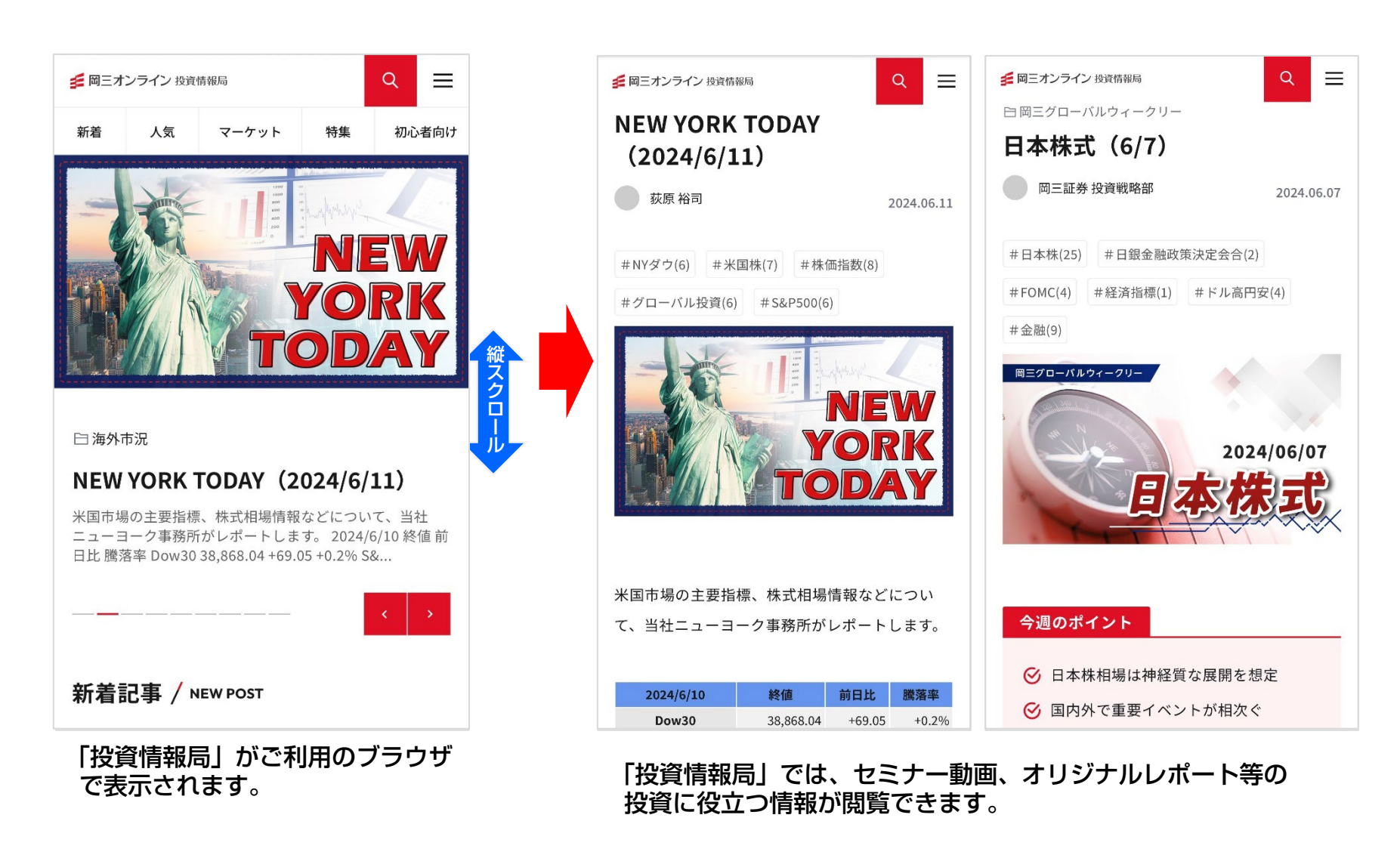

その他 配当予想カレンダー

### 「配当予想カレンダー」を閲覧できます。 各商品の権利付最終日、配当相当額(予想値・実績値)、金利相当額(実績値)を確認する ことができます。

| 最終更新日:2022/12/12                                |                                     |
|-------------------------------------------------|-------------------------------------|
|                                                 | <b>&lt;株365</b> NYダウ 2022年          |
| <b>日経225</b> NYダウ NASDAQ- FTSE100<br>100        | 12月 カレンダー                           |
|                                                 | ・・・権利付最終日                           |
| 【↓→<株365 日経225 2022年                            | 1枚あたりの金額、黒字は「実績値」、青字は「予想値」です。       |
| 12月 カレンダー                                       | 1(木) 配当相当額: 金利相当額:<br>131円 -41円     |
| □□□□ ・・・権利付最終日<br>1枚あたりの金額、黒字は「実績値」、青字は「予想値」です。 | 2(金) 配当相当額: 金利相当額:<br>0円 -42円       |
| 1 (木) 配当相当額: 金利相当額: 縦<br>O円 O円 ス                | 3(土)<br>縦<br>ス<br>ク                 |
| 2(会) 配当相当額: 金利相当額: 2                            | 4(日)                                |
|                                                 | 5(月) 配当相当額: 金利相当額:<br>0円 -40円       |
|                                                 | 6 (火) 配当相当額: 金利相当額:                 |
| 4(日)                                            | 0円 -39円                             |
| 5(月)      配当相当額:      金利相当額:        0円      0円  | 7(水) 配当相当額: 金利相当額:<br>98円 -119円     |
| 6(火)      配当相当額:      金利相当額:        0円      0円  | 8(木) 配当相当額: 金利相当額:<br>0円 -39円       |
| 7(水) 配当相当額: 金利相当額:<br>0円 0円                     | 9(金) 配当相当額: 金利相当額:<br>O円 <u>88円</u> |

「配当予想カレンダー」がご利用のブラウザで表示されます。

## その他 経済指標カレンダー

### 「経済指標カレンダー」を閲覧できます。 各国の経済指標の重要度や予想値、結果などが確認できます。

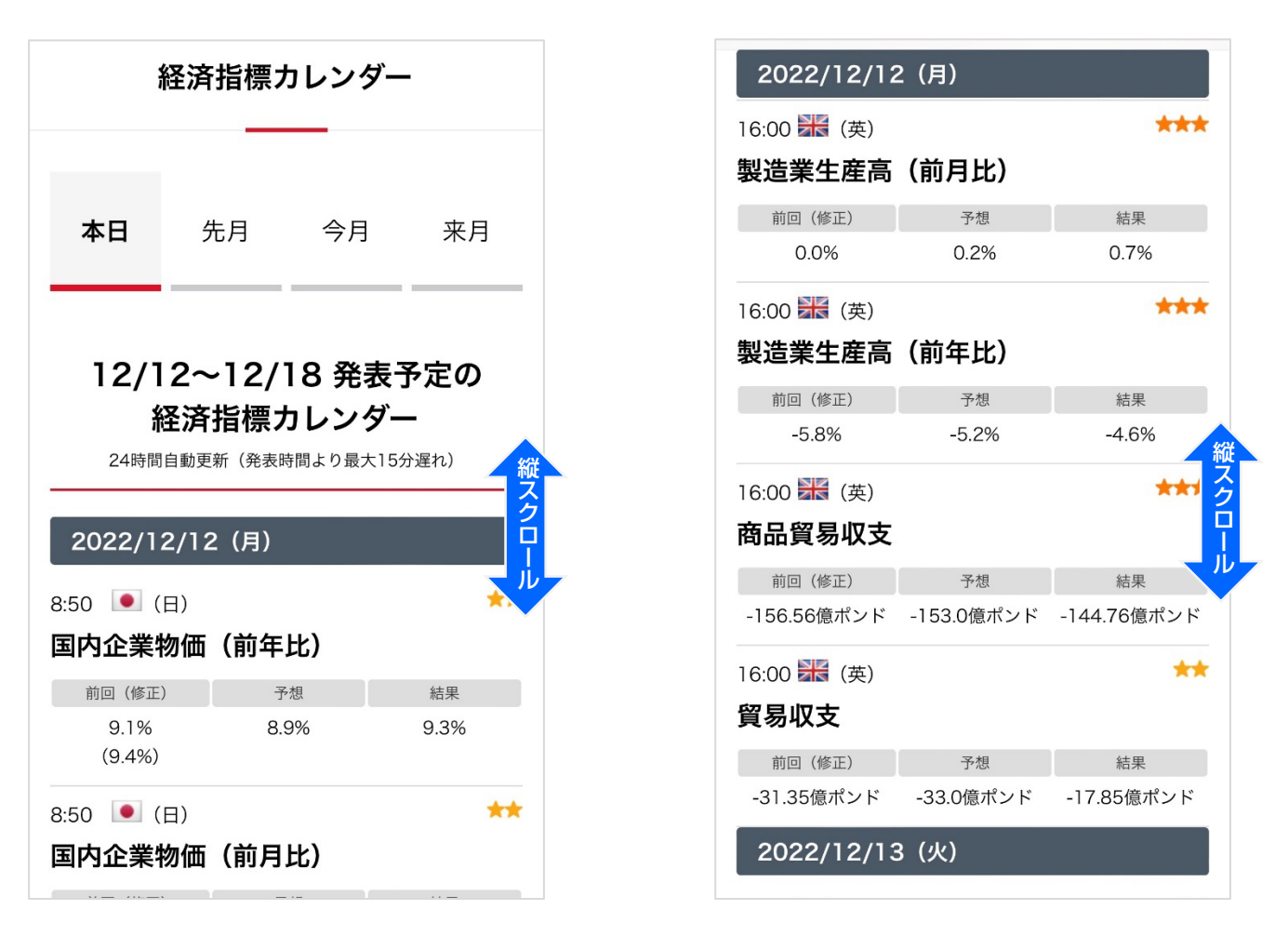

「経済指標カレンダー」がご利用のブラウザで表示されます。

### 当社からのお知らせや取引所からのお知らせを確認することができます。

| ••••• docomo 🗢 17:48 🛛 🛪 🗖                              |
|---------------------------------------------------------|
| <b>く</b> その他 お知らせ                                       |
| 当社からのお知らせ                                               |
| 取引所からのお知らせ 取引所システム関連                                    |
| 当社からのお知らせ                                               |
| 2016/11/28 00:00<br>米国サマータイム期間終了のお知らせ                   |
| 2016/10/26 13:00<br>米国サマータイム期間終了に伴う取引時間の変更につ<br>いて<br>ス |
|                                                         |
|                                                         |
|                                                         |
|                                                         |
| ↓ ↓ ↓ ↓ ↓ ↓ ↓ ↓ ↓ ↓ ↓ ↓ ↓ ↓ ↓ ↓ ↓ ↓ ↓                   |

お知らせ一覧が表示されます。

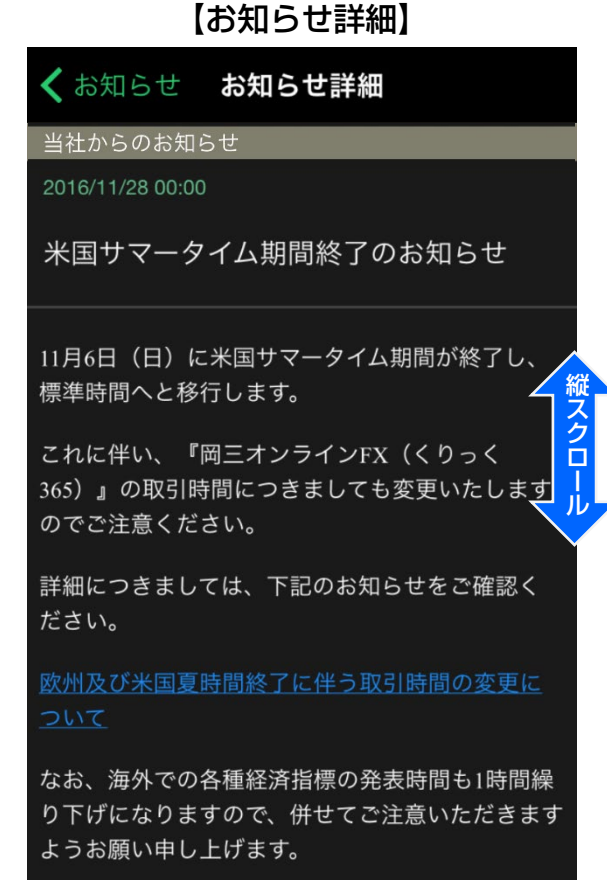

お知らせのタイトルをタップすると 詳細が表示されます。

### 注文初期設定、チャート更新設定等の各種設定ができます。

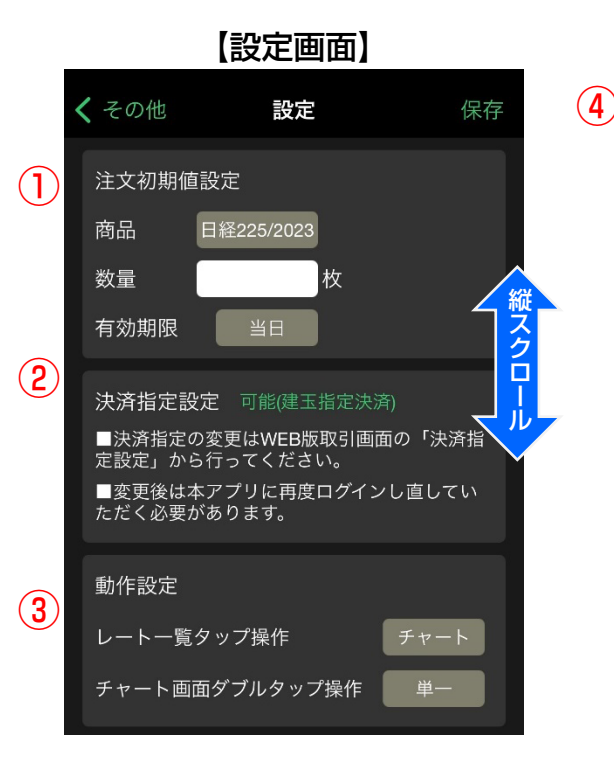

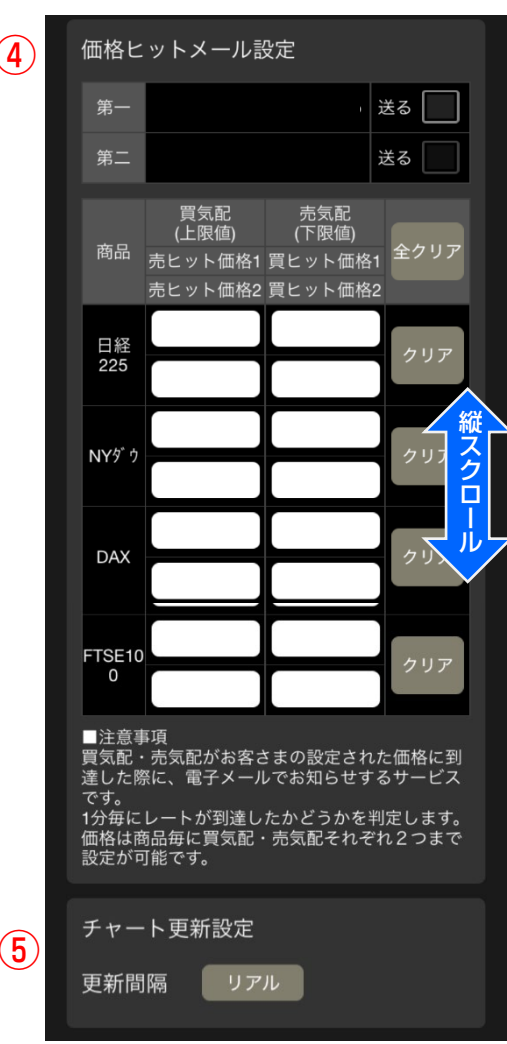

#### ①注文初期値設定

注文時の「商品」「数量」「有効期限」をあら かじめ設定できます。設定後は注文画面を起動 した際に自動で入力されるので、毎回入力する 手間が省けます。

#### ②決済指定設定

現在選択している決済方法(建玉指定決済/オー トネッティング)が確認できます。 決済方法の変更はWEB取引画面から行います。

#### ③動作設定

レート一覧でレートをタップした時と、チャ ート画面をダブルタップした時に遷移する画 面を設定できます。

#### ④価格ヒットメール設定

買気配・売気配が設定した価格に到達した際 に、メールでお知らせするサービスです。

#### ⑤チャート更新設定

チャートの更新間隔が設定できます。

## その他入金

### 岡三オンライン株365口座への入金ができます。

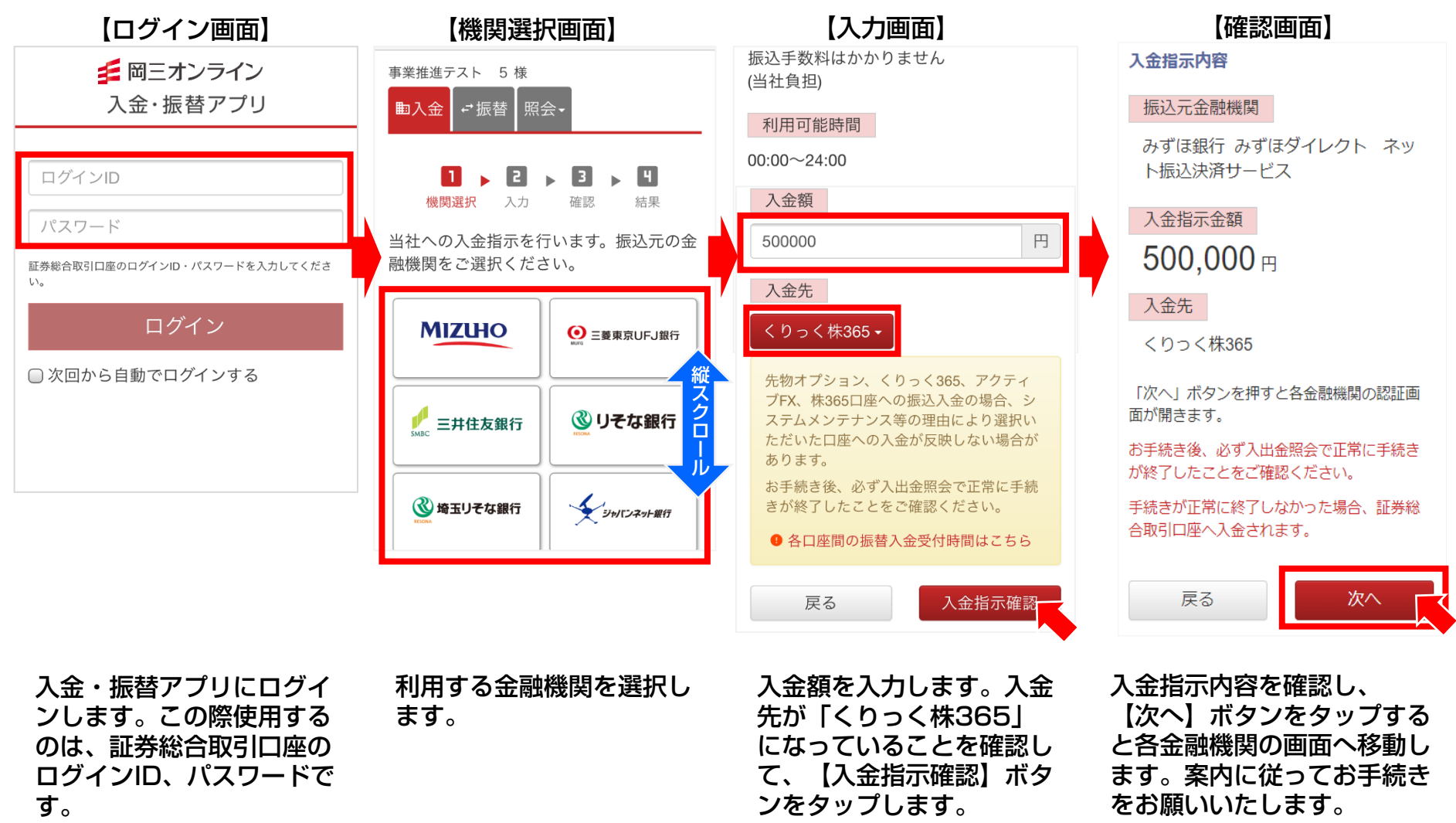

## 岡三オンライン株365口座から証券総合取引口座への出金が行えます。

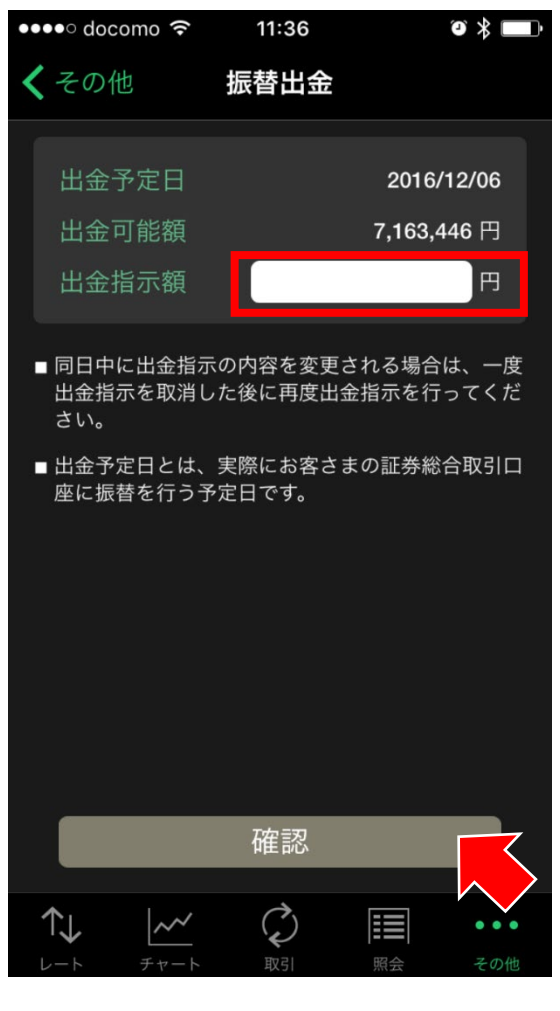

出金指示額を入力後、確認ボタンをタッ プすると確認画面に遷移します。

## その他 簡易操作マニュアル

本アプリの簡易的な操作マニュアルです。 基本的な操作方法が確認できます。

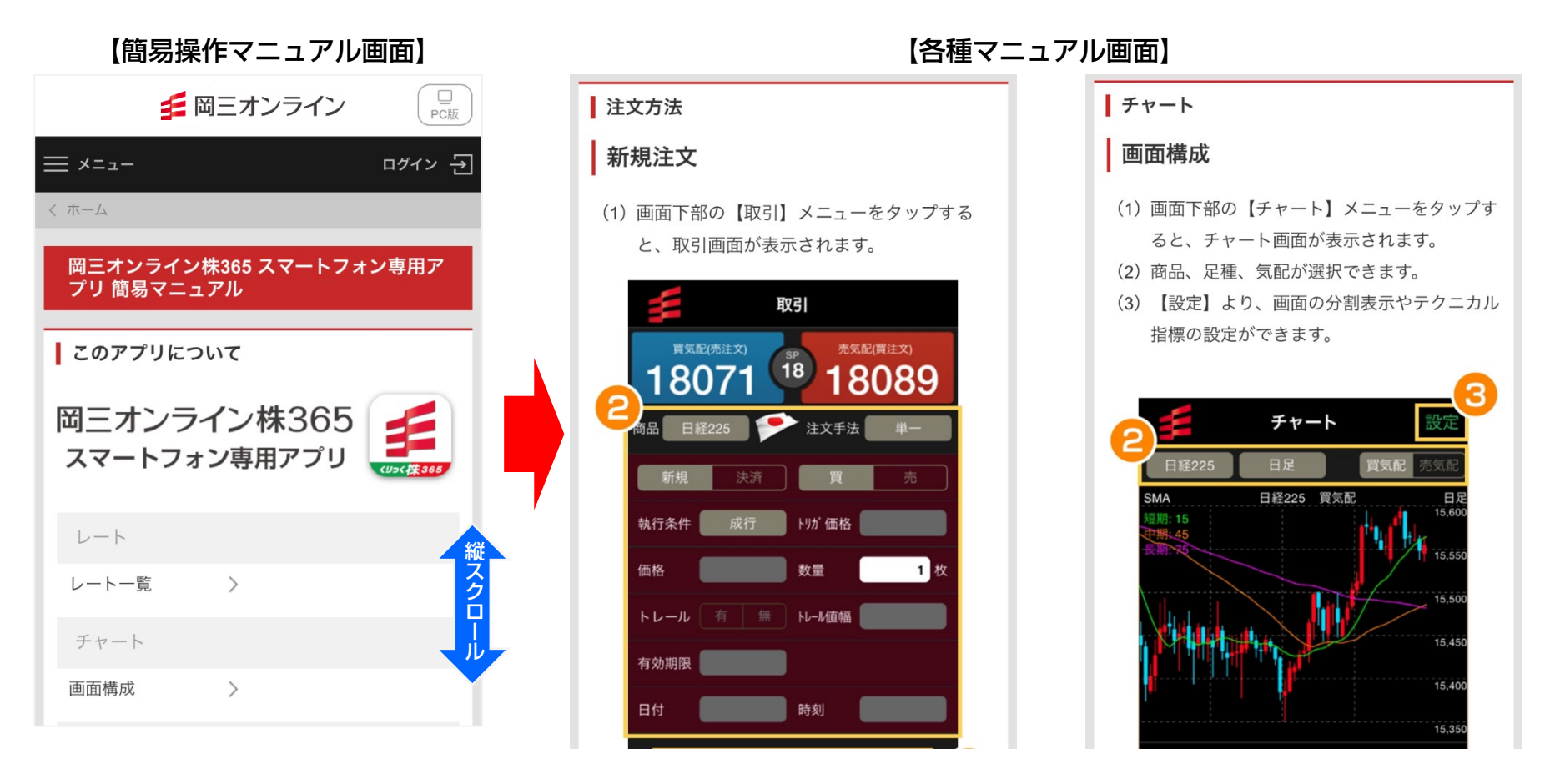

チャート、注文方法、その他の機能等、本アプリの 基本的な操作方法が確認できます。

「簡易操作マニュアル」がご利用 のブラウザで表示されます。

## その他 ご意見・ご要望 /ホームページ

### メニューをタップすることで各ページに遷移します。

#### 【ご意見・ご要望】 11:36 ●●●●○ docomo 穼 ⓐ ∦ 🔲 ご意見・ご要望 その他 🗲 岡三オンライン 当社では、みなさまからのご意見・ご要望を真 摯に受け止め、更なるサービスの改善に努めて まいります。 本アプリや当社サービスに関するご意見・ご要 望がございましたら下記よりお寄せください。 ご意見・ご要望はこちら お寄せいただいたご意見・ご要望は、今後のサ ービス改善の参考とさせていただきます。 \*個別に返答はいたしておりませんが、今後の バージョンアップ等の参考にさせていただきま す。 \*お寄せいただいたご意見やご要望に対して、 対応をお約束するものではありません。 \*バグをご指摘いただく際は、状況をできる限 り詳細、具体的にお願いいたします。 $\bigcirc$ • • •

アプリやサービスに関する ご意見・ご要望を受け付けております。

### 【ホームページ】

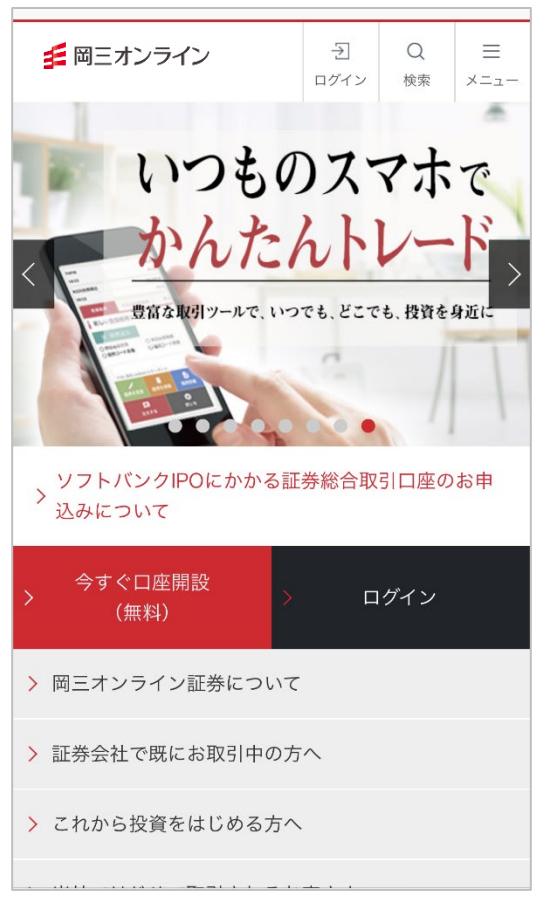

岡三オンラインの スマートフォン用サイトです。

# 27

## その他 パスワード変更

## ログイン・取引パスワードの変更、取引パスワードの再設定ができます。

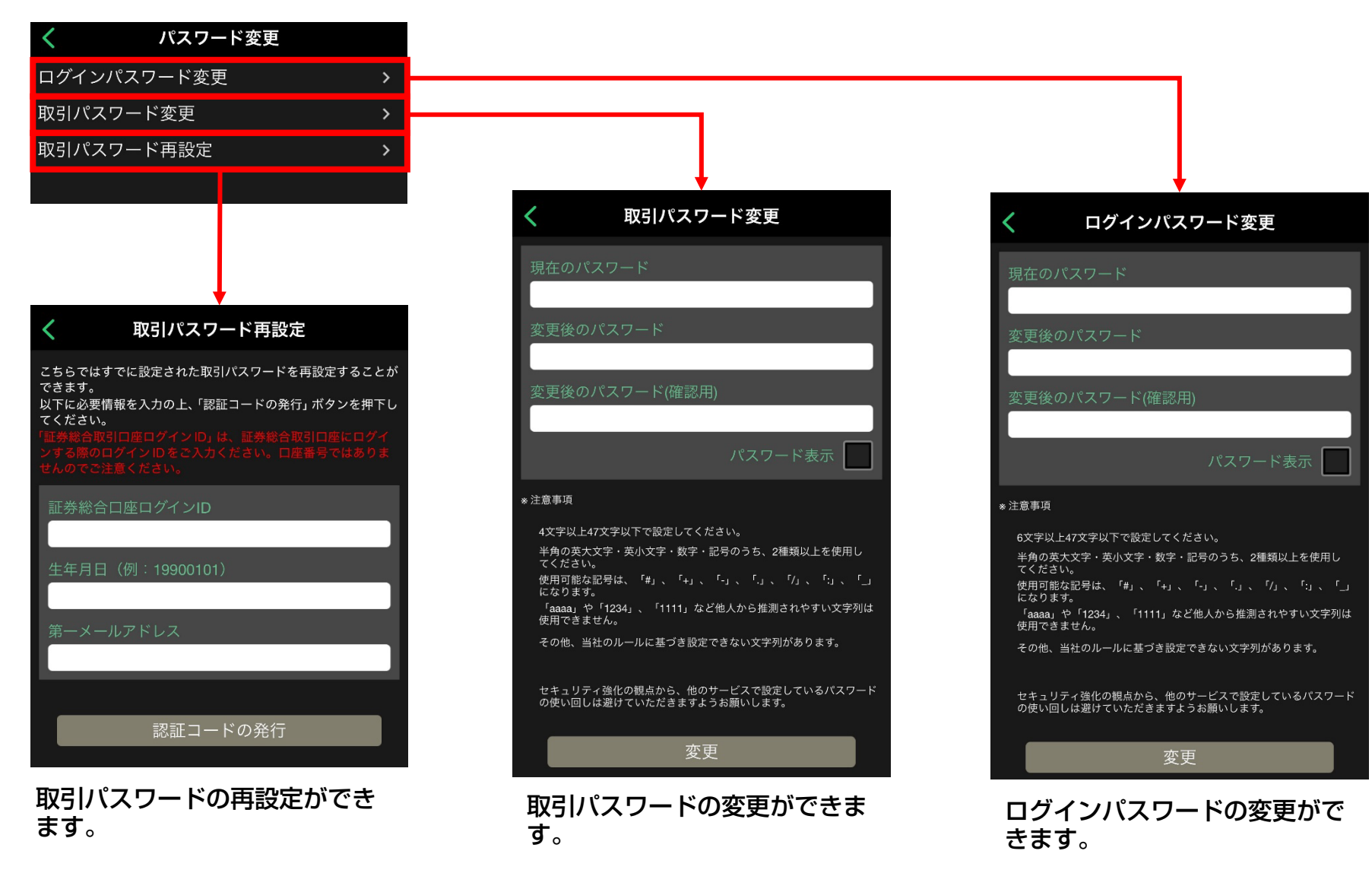

岡三証券株式会社(岡三オンライン) コンタクトセンター TEL:0120-146-890(携帯からは03-6386-4473) 受付時間:月〜金8:00から17:00(年末年始および祝日を除く)

Mail : info@okasan-online.co.jp URL : https://www.okasan-online.co.jp Q&A : https://www.okasan-online.co.jp/qa/

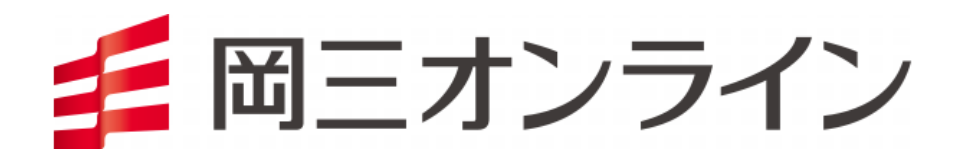